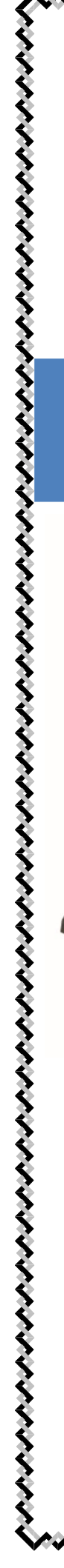

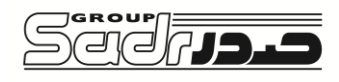

نماینده انحصاری محصولات ACLASدر ایران

# راهنمای کاربری ترازوهای Aclas

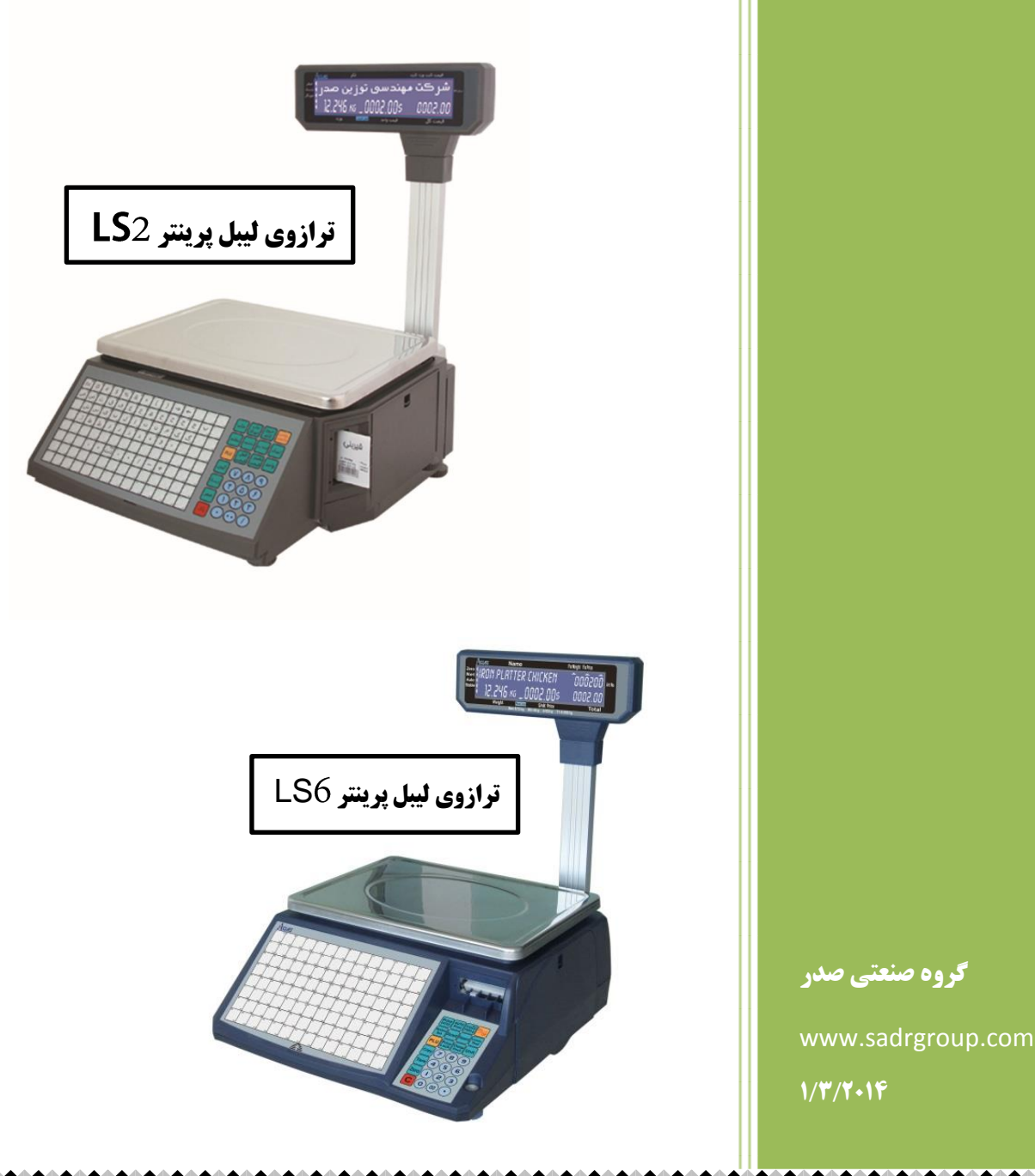

#### میکمیکمیکی میرازوهای Aclas راهنمای کاربری ترازوهای Aclas

# فهرست

| ۳  | ۱.مقدمه              |
|----|----------------------|
| ۵  | ۲.نمایی دستگاه۲      |
| ۷  | ۳.نحوه نصب دستگاه۳   |
| ۱۲ | ۴.تنظیمات۴           |
| ۱۷ | ۵. عملیات فروش       |
| ۲۲ | 6. گزارشات فروش      |
| ۲۴ | ۷.ارتباط با کامپیوتر |

گروہ صنعتی صدر

#### Aclas راهنمای کاربری ترازوهای

# ۱. مقدمه :

مزایای استفاده از ترازوی لیبل پرینتر ACLAS

**۱. آسانی و راحتی کارکرد :** 

کاربر می تواند با ۱۱۲ کلید مستقیم (قابل افزایش تا۲۲۴ )بر روی دستگاه به فروش خود سرعت بیشتری ببخشد .

- ۲. برتری های عملیاتی
- نرم افزار این دستگاه به راحتی با در اختیار داشتن PC به روز می شود .
  - امکان استفاده اکسس پوینت برای وایرلس نمودن دستگاه .
- این دستگاه قادر است برای یک فروش ۱۰۰۰ عدد لیبل کپی چاپ نماید .
  - این دستگاه دارای روشهای مختلف بسته بندی وزن می باشد.
    - حافظه اصلى ترازو امكان ورود ١٢٠٠٠ نوع كالا را دارد .
      - برای هر کالا امکان استفاده از چند نوع لیبل وجود دارد
    - هر کالا دارای فرمت بارکد منحصر به فرد خود می باشد
    - هر کالا برای خود دارای واحد اندازه گیری خاصی است .
- واحد های عددی می تواند بوسیله کاربر به مانند دسته بسته و ورودیها تعریف شود .
- سیستم قادر است ۲۵۵ پیغام را دریافت نموده و با ورود کد پیغام به دلخواه برای هر کالا
   پیغام مورد نظر را چاپ نمود .
  - اندازه لیبل می تواند حداقل۳\*۲و ۱۰\*۶ باشد.

・チック・チック・チック・チック・チック・クィーク

این ترازو بار کدهای A- EAN – ۳ – ۱۳ و CODE ۱۸ را پشتیبانی می نماید.

۳. پشتیبانی قوی نرم افزار

- حمایت چند زبانه نرم افزار امکان استفاده جهانی از این دستگاه را قادر نموده است .
- اطلاعات می توانند در زمانهای مشخص به کامپیوتر انتقال یابد و از طریق کامپیوتر مدیریت شوند.
  - امکان صدور تخفیف به طور پیش فرض و یا برای هر کالا وجود دارد .
  - امکان دادن تخفیف براساس دوره های مختلف زمانی تا حداکثر ۱۰ حالت وجود دارد .
    - کاربر میتواند و یرایش و چاپ صفحه زیر طلق صفحه کلید را با نرم افزار انجام دهد .
- قفل کردن کلیه عملیات کلیدهای این دستگاه به مانند قفل کلید تخفیف و کلید
   ویرایش حافظه ها به وسیله نرم افزار امکان پذیر است .
- امکان استفاده جداگانه چندین کاربر و ثبت اطلاعات هریک از آنها به طور اتوماتیک و جداگانه امکان پذیر می باشد .

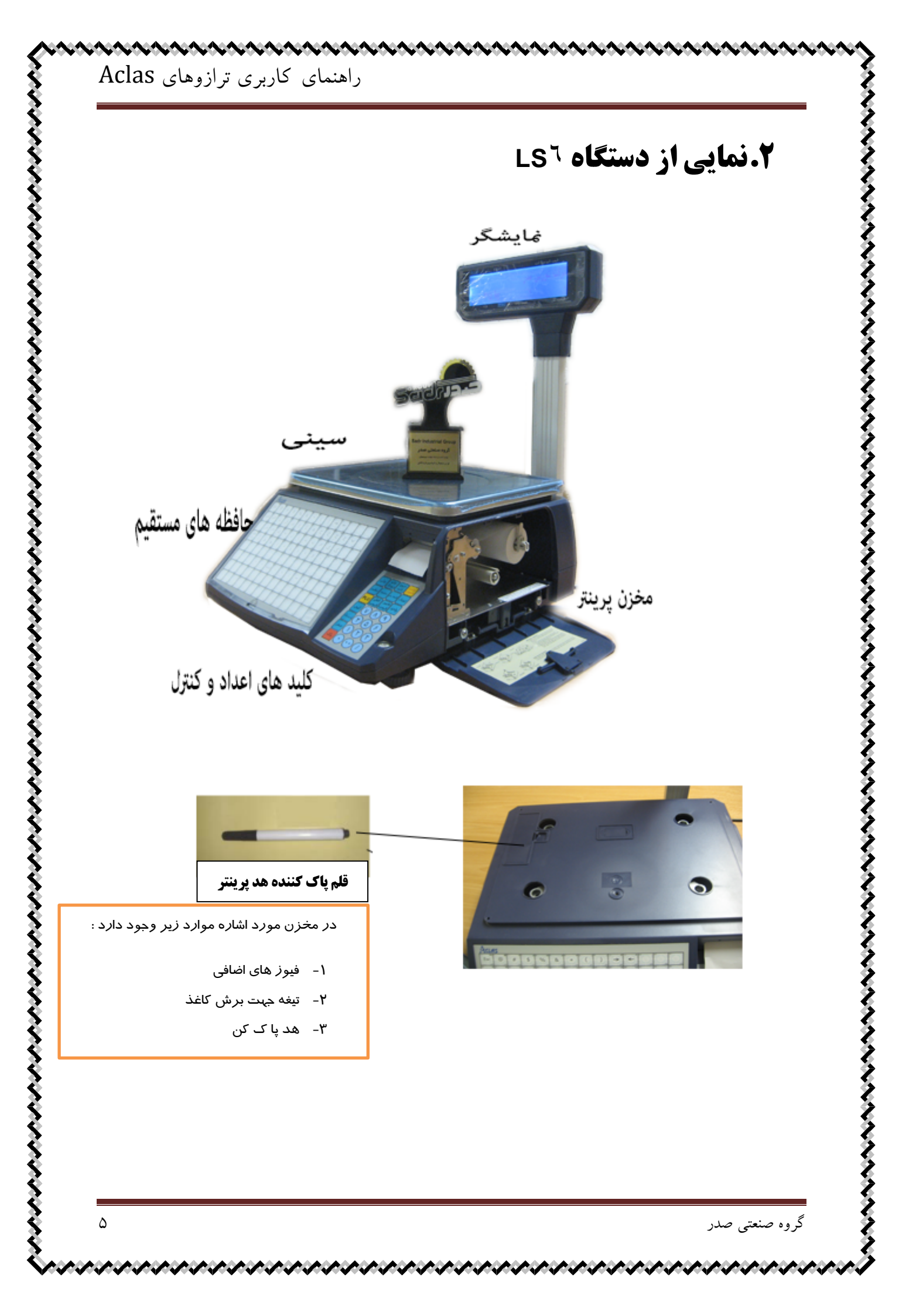

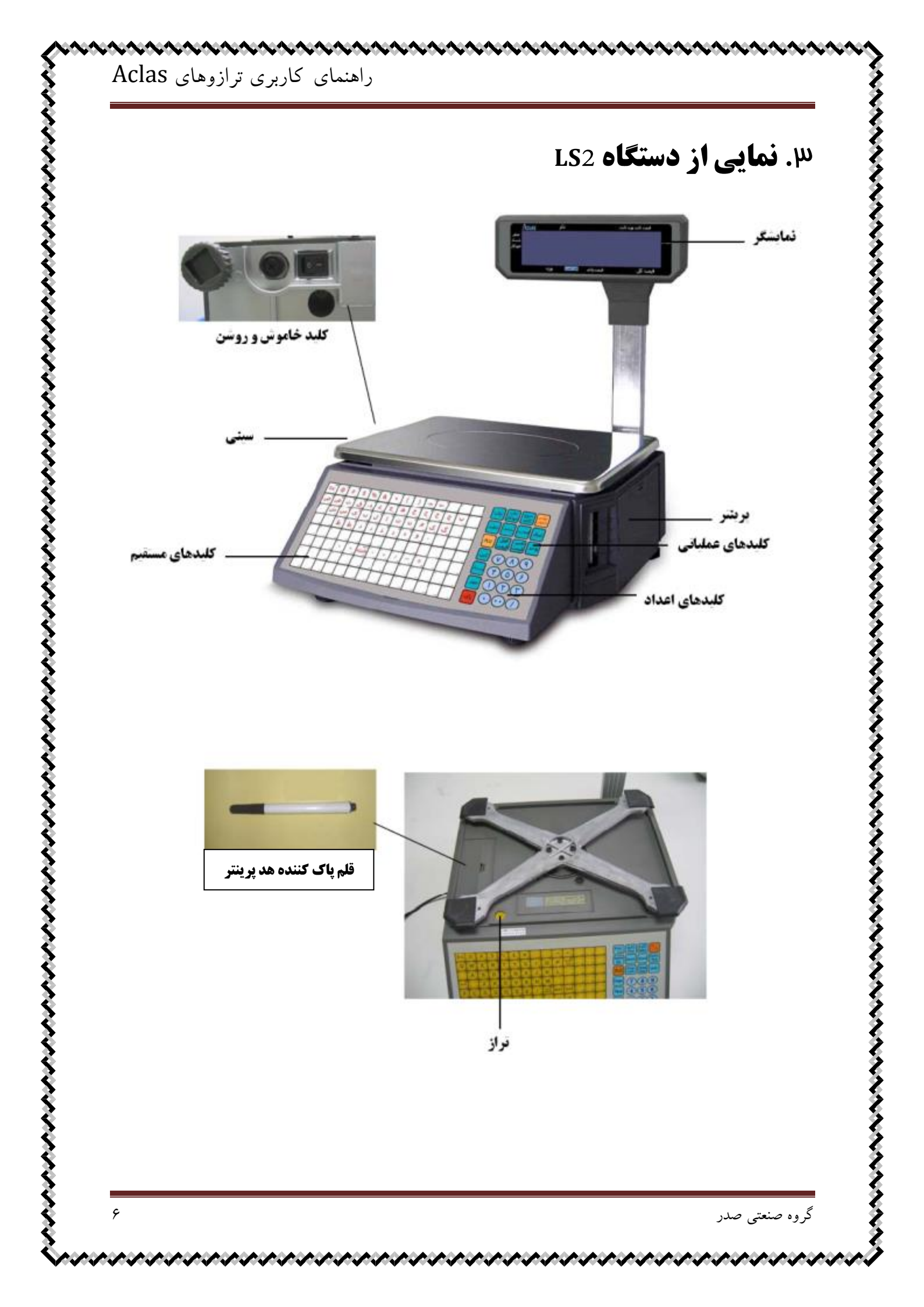

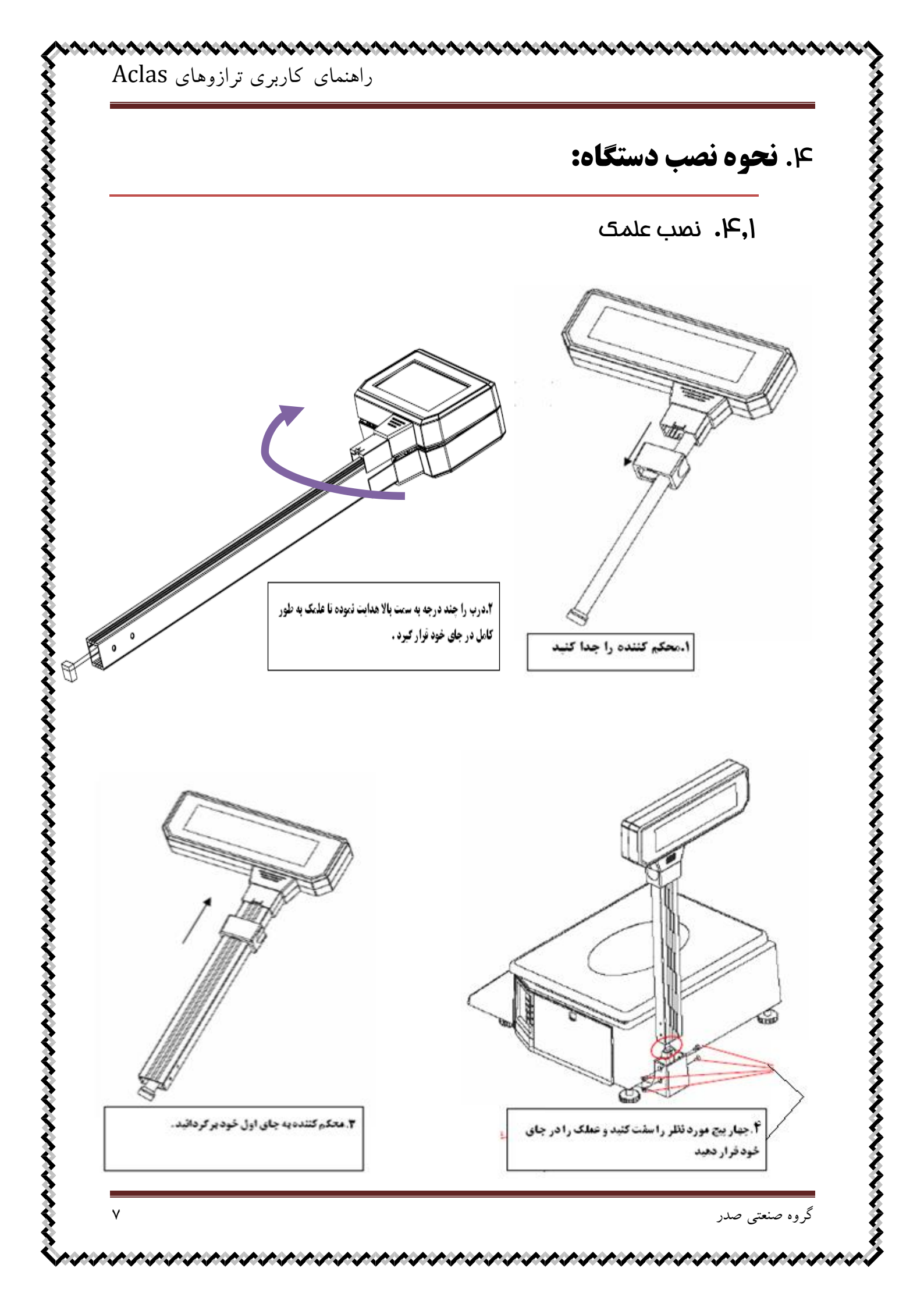

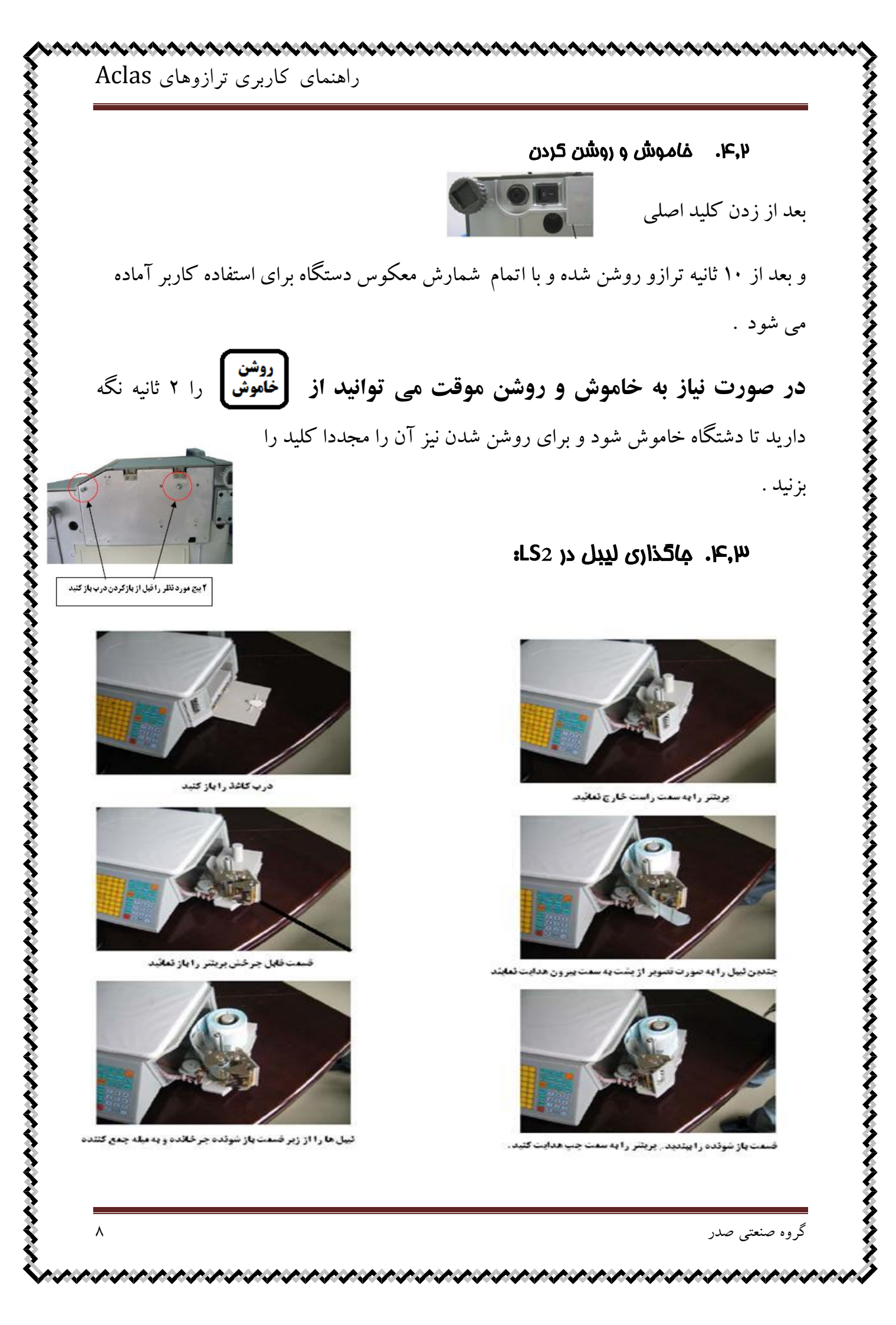

### ۴٫۴. ما گذاری لیبل LS6:

بعد از باز کردن درب پرینتر و کاغذ گذاری درب پرینتر متما بسته شود . وگرنه ایراد درب پرینتر باز است می دهد.

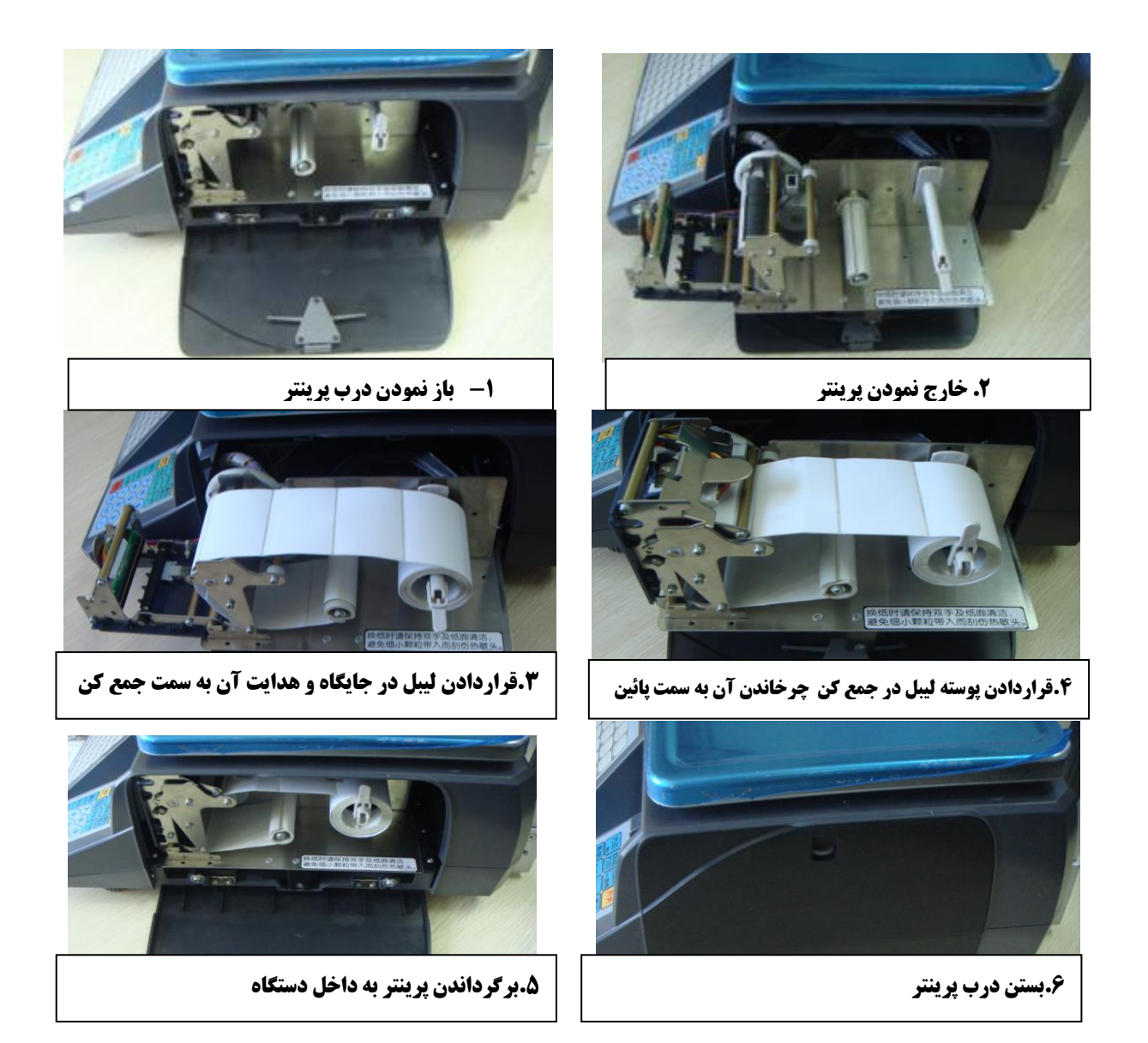

%

т

&

Y

vГв

\*.

υ

,

\$

R

- "

#

Е

SDFGH

ZXC

Aclas Esc @

> W A

Q

#### ۴٫۵. نمای صفحه کلید

|                            | كاربرد كليد فروج كاغذ |
|----------------------------|-----------------------|
|                            | فروج كاغذ از دستگاه   |
| اتصال کلمه رمز نحمیه انظیم | تصمیح مروف در هنگاه   |
| PLU Les maines             | نەشتن                 |
|                            | 0                     |
|                            |                       |
|                            |                       |

#### ۴٫۶. کاربردهای صفمه کلید

| <b>چاپ</b>    | ۱. جهت چاپ لیبل و یا کاغذ<br>۲. تائید اطلاعات وارد شده                | تنظيم       | با نگه داشتن آن وارد منوی تنظیمات<br>سیستم می شوید              |
|---------------|-----------------------------------------------------------------------|-------------|-----------------------------------------------------------------|
|               |                                                                       | $\square$   | سيسلم لملى للمويدة                                              |
| چاپ<br>خودکار | چاپ خودکار ليبل                                                       | تخفيف       | امکان درج تخفیف در هنگام فروش                                   |
| خروج<br>کاغذ  | - تنظيم ليبل به طور اتوماتيك<br>- اصلاح حروف                          | کلمه<br>رمز | باعث تائید رمزهای وارد شده می شود .                             |
| روشن<br>خاموش | خاموش روشن شدن موقت دستگاه                                            | اتصال       | جهت اطمینان از اتصال به کامپیو تر<br>درهنگام انتقال اطلاعات     |
| PLU           | حافظه- راه ورود به منوی تنظیمات کالا .                                | کپی         | امکان چاپ ۱-۱۰۰۰ کپی از یک لیبل<br>خاص                          |
| قفل<br>قيمت   | با زدن آن امکان تغییر قیمت به وسیله<br>اپراتور وجود ندارد             | پارسنگ      | امکان صفر کردن در زمانی که کالا<br>برروی کفه می باشد .          |
| تغيير<br>قيمت | کلیدی است که به کاربر امکان تغییر<br>قیمت کالاهای تعریف شده را می دهد | صفر         | جهت صفر کردن در صورتی که<br>نمایشکر عدد غیر صفر را نمایش می دهد |
| واحد          | جهت فروش تعدادی<br>تعیین واحد کالای درحال فروش                        | پاک         | پاک نمودن داده ها<br>برگشت به منوی قبل                          |

۲٫۷. روش قرار گیری کاغذ به مای لیبل : (تیغه برش را از زیر سینی بردارید )

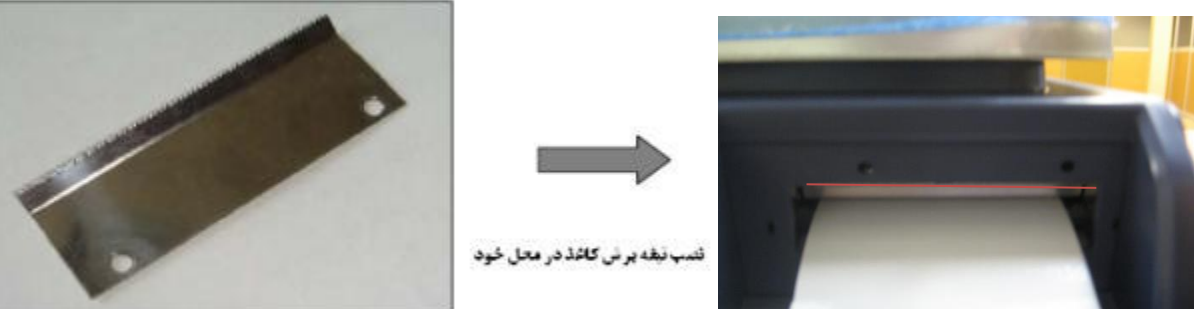

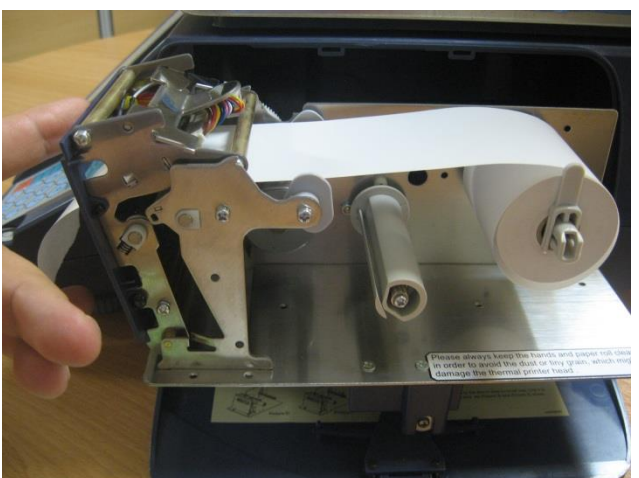

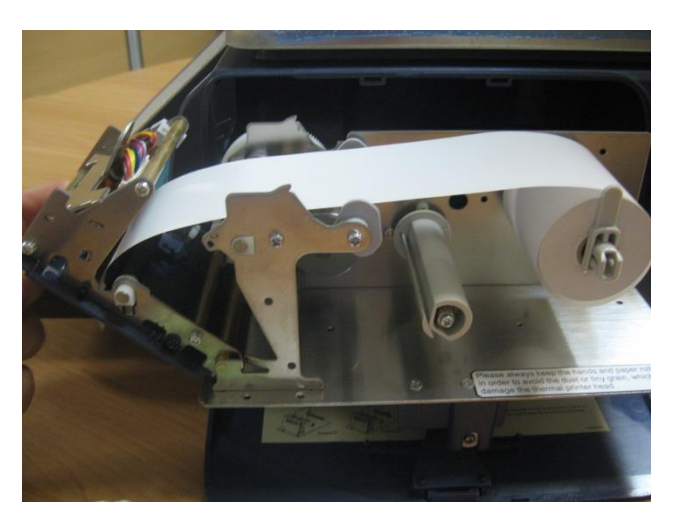

۴٫۸. امکان نصب ماژول وایر لس

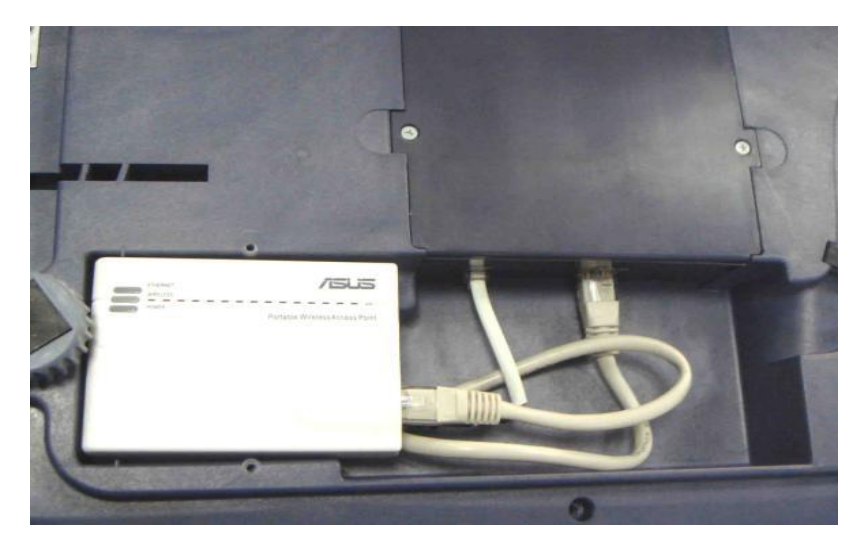

# ۴. تنظيمات

- ۱۴٫۱. تنظیمات دستگاه :
- کلید **تنظیم** را برای ۲ ثانیه نگه دارید .
   با کلید های 
   با کلید های
  - برای ورود به زیر منو و تائید اطلاعات کلید
    - آیتم های \* دار باید در تنظیم اولیه تغییر نماید .
    - آیتم خاکستری رنگ مربوط به گزارشات می باشد .

| رديف | منوی اصلی          | زير منو      | ملاحظات                                                   |
|------|--------------------|--------------|-----------------------------------------------------------|
| ۱.   | نور صفحه نمايش     |              | عدد از ۱۱لی۶۲ برای نور صفحه نمایش .(پیش فرض ۳۰ است ).     |
| ۲.   | بهینه سازی نمایشگر |              |                                                           |
| .۳   | *تاريخ و ساعت      | تاريخ ؟      | فرمت روز –ماه-سال.                                        |
|      |                    | زمان ؟       | فرمت ساعت ثانيه-دقيقه-ساعت.                               |
| ۴.   | تراز چاپ           |              |                                                           |
| ۵.   | انتخاب نوع ليبل    | D۰نوع ۱      | کاربر ۲ نوع لیبل را می تواند از طریق کامپیوترطراحی و وارد |
|      |                    | D۱نو ع۲      | ترازو نمايد .                                             |
| .9   | نوع كاغذ           | برچسب        | انتخاب برچسب برای حالت چاپ روی لیبل.                      |
|      |                    | رسید         | برای صدور فاکتوری کالا                                    |
|      |                    | بدون عملكرد  | برای انتخاب چاپ حالت لیبل بر روی کاغذ.                    |
| .V   | فرمت تاريخ         | روز —ماه–سال | امكان ويرايش فرمت تاريخ                                   |
|      |                    | سال–ماه–روز  |                                                           |
|      |                    | سال-روز-ماه  |                                                           |
| ٨.   | چاپ وزن واحد       | ●چاپ کند     | چاپ یا عدم چاپ واحد کیلو گرم( kg )بر روی لیبل             |
|      |                    | •چاپ نکند    |                                                           |
| ٩.   | *چاپ قیمت          | • چاپ کند    | چاپ یا عدم چاپ واحد کیلو گرم( kg )بر روی لیبل             |
|      | واحد               | • چاپ نکند   |                                                           |
|      |                    |              |                                                           |

گروہ صنعتی صدر

| امکان ویرایش فرمت قیمت با اعشار ویا بدون آن                  | <u>N -</u> N.N -<br>N.NN | فرمت قيمت        | .1• |
|--------------------------------------------------------------|--------------------------|------------------|-----|
| امکان ویرایش فرمت مقدار با اعشار                             | N.N - N.NN               | فرمت تعداد       | .11 |
| ساختار بارکد برای چاب برروی لیبل/کاغذ با توجه به دفترچه      | باركد ؟                  | انتخاب باركد     | .17 |
| امکان چاپ یا عدم چاپ ساعت در آیتم تاریخ انقضاءبرروی          | بلى -خير                 | چاپ ساعت         | .1۳ |
| ليبل                                                         |                          |                  |     |
| امکان گرد نمودن اعداد بر اساس دفتر چه راهنما                 |                          | تعداد رقم گرد    | .14 |
| امکان ویرایش فرمت سال چهار رقمی یا دو رقمی                   | YYYY<br>YY               | فرمت سال         | .10 |
| پررنگ بودن ویا کم رنگ بودن چاپ عدد ۱ الی ۵                   | تراكم ؟                  | کیفیت چاپ        | .18 |
|                                                              |                          | چاپ قيمت صفر     | .17 |
| چاپ علامتی که نشان دهد به قیمت اولیه فاکتور تخفیف خورده      | بمت اوليه                | چاپ علامت حذف قي | ۸۱. |
| است .                                                        |                          |                  |     |
| چاپ یا عدم چاپ قیمت اولیه قبل از تخفیف                       | بله – خير                | قيمت اوليه       | .19 |
|                                                              |                          | چاپ وزن و تعداد  | .۲۰ |
| تعداد ۱ الی ۱۲۷ پیغام که قبلا از طریق PC وارد ترازو شده باشد | پيغام ؟؟                 | چاپ پيغام ا      | .71 |
|                                                              |                          |                  |     |
| تعداد ۱ الی ۱۲۷ پیغام که قبلا از طریق PC وارد ترازو شده باشد | پيغام ٢؟                 | چاپ پيغام ۲      | .77 |
|                                                              |                          |                  |     |
| تنظيم ارتفاع باركد                                           | پھن – باريک              | عرض خط باركد     | .۲۳ |
|                                                              | بلى-خير                  | به جای عرض       | .74 |
| تنظیم IP ترازو ۱۹۲,۱۶۸,۱٫۸۷ شده است .برای شبکه نمودن         |                          | ٭آی پی           | .70 |
| چند دستگاه با شرکت تماس حاصل فرمائید                         |                          |                  |     |
| تنظیم سرعت پرینتر از ۰ الی ۷                                 | سرعت؟                    | سرعت چاپ         | .19 |
|                                                              |                          | تخفيف            | .77 |
|                                                              |                          | IP میزبان        | ۸۲. |
| امکان دریافت گزارش برای هر کالا به انتخاب کاربر              | بلى - خير                | حالت گزارشی      | .79 |
|                                                              |                          | اخطار؟           | .۳۰ |
| گرفتن گزارش کلی از سیستم                                     |                          | چاپ گزارش کل     | .۳۱ |

گروہ صنعتی صدر

Aclas راهنمای کاربری ترازوهای

| .٣٢   | گزارش تک تک                    |                  | وضعیت فروش هر کالا را به طور جداگانه و کامل چاپ می     |
|-------|--------------------------------|------------------|--------------------------------------------------------|
|       |                                |                  | نمايد                                                  |
| .۳۳   | حذف اطلاعات                    |                  | پاک کردن اطلاعات فروخته شده بعد از گرفتن گزارش .       |
| .74   | فشرده سازي                     | با يا بدون فاصله | فاصله دار بودن و فاصله نداشتن بين دو ليبل .            |
| .40   | گزارش فروشنده                  | NO.(\~^)         | گرفتن گزارش هر يک از فروشندگان .                       |
| .49   | نام فروشنده                    | – NO.(\~∧)       | در ابتدا شماره صندوقدار را وارد کنید – نام صندوقدار را |
|       |                                | نام ؟            | بنو يسيد                                               |
| .47   | نوع رسيد                       | ۱-۰              | فاکتور در حالت رسید می تواند با بارکد و بدون بارکد چاپ |
|       |                                |                  | شود .                                                  |
| ۳۸    | پيغام ابتداي فاكتور            | ۵-۰              | امکان ورود ۵ خطر برای متون ابتدای فاکتور در حالت رسید  |
| .,,,, |                                |                  |                                                        |
| .٣٩   | پيغام انتهاي فاكتور            |                  | امکان ورود ۷ خط برای متون انتهای فاکتور در حالت رسید   |
| .٣٩   | پیغام انتهای فاکتور<br>تست چاپ |                  | امکان ورود ۷ خط برای متون انتهای فاکتور در حالت رسید   |

᠂ᡣ᠕᠕᠕᠕

#### ۴٫۹. تنظیمات مافظه

- کلید PLU را برای ۲ ثانیه نگه دارید تا صدای بوق دستگاه شنیده شود .
- بر روی مانیتور "شماره کد کالا را وارد کنید؟"نمایش می دهد . یعنی امکان ویرایش
   حافظه در حال حاضر وجود دارد .
- پس از ویرایش هر آیتم برای ورود به هر مرحله و تائید آن از کلید چاپ استفاده می شود .
- زمانی که مقابل آیتمها "?" باشد امکان ویرایش (درج اسم و یا قیمت و یا اعداد)
   وجود دارد.
  - تکمیل آیتمهای \* دار الزامی است .

گروہ صنعتی صدر

 با تكميل اطلاعات هر حافظه ، اصلاح اطلاعات بجز قيمت كالا به مانند تعريف كالا مى باشد .

تعريف كليه آيتمهاي قسمت تنظيمات حافظه

| شرح                                                                      | زیر آیتم   | آيتم         | رديف       |
|--------------------------------------------------------------------------|------------|--------------|------------|
| کد کالا وارد کنید . حداکثر رقم تا ۶ عدد می باشد .                        | Plu(1-9)?  | PLU CODE     | *)         |
| مثلا کد را می توانید عدد ۱ وارد نمائید برای کالاهای بعدی ۲ و۳ و          |            |              |            |
| حداکثر کارکتر برای تعریف نام کالا ۳۶ می باشد .                           | Pluname    | نام          | *۲         |
| برای تایپ فارسی حروف <b>کلید ۴۳ صفحه</b> سفید رنگ را دو بار بزنید .      |            |              |            |
| برای اصلاح حروف کلید <b>" خروج کاغذ"</b> را بزنید .                      |            |              |            |
| کد کالاهای آیتم شماره ۱ را ۵ رقمی نمائید .                               | شماره؟     | شماره حافظه  | *۳         |
| مثلا عدد ۱ را به ۱۰۰۰۱ و ۲ را به ۱۰۰۰۲ تبدیل نمائید .                    |            |              |            |
| قيمت واحد را وارد كنيد .                                                 | قيمت ؟     | قيمت واحد    | *F         |
| واحد کالا کیلوگرم و تعدادی را انتخاب نماید                               | Kg-pcskg   | واحد         | ۵          |
| انتخاب آيتم تعدادي با 🗕 🗕 مکان پذير است                                  |            |              |            |
| تاریخ مصرف هر کالا را بر اساس روز وارد نمائید . (درصورت نیاز)            | روز؟       | انقضاء       | 9          |
| عدد ۷ را وارد کنید.(۵ رقم کدکالا و ۵ رقم وزن کالا ساختار بارکد می باشد)  | باركد ؟    | فرمت باركد   | <u>*</u> ۷ |
| بستگی به دو رقم اول بار کد ۱۳ رقمی دارد . می تواند ۵۵–۲۷ و غیره باشد     | بخش(۱–۹۹)؟ | شمارہ بخش    | «۸         |
| برای اطمینان از صحت رقم وارد شده با شرکت تماس بگیرید .)                  |            | را وارد کنید |            |
| کاربر کد پیغام های وارد شده را وارد نماید .                              | پيغام ؟؟   | پيغام ١      | ٩          |
| کاربر با توجه به نوع لیبل طراحی شده (نوع۱)یا (نوع۲) و یا (شرح )را انتخاب | نوع ۱ –D۰  | انتخاب نوع   | ۱.         |
| می کند . "شرح": انتخاب نوع لییل به صورت اتوماتیک از منوی تنظیمات         | نوع ۲– D۱  | برچسب        |            |
|                                                                          | شرح        |              |            |
| درج مقدار تخفیف (۱۲۵–۱۰۰–)                                               | تخفيف؟     | تخفيف        | ۱۱         |
| شماره کلید فوری مورد نظر را با کلید اعداد وارد نمائید .                  | کلید فوری؟ | کلید فوری    | *17        |
| ذخيره                                                                    |            | ذخيره        | *1٣        |

تعريف كالا به صورت ساده :

| منوى اصلى                                        | ورود اطلاعات |
|--------------------------------------------------|--------------|
| ۱. کلید PLUرا نگه دارید                          | PLU          |
| ۲. کد کالا را واردنمائید؟                        | 1            |
| ۳. ۲ بار کلید چاپ را بزنید .                     | <b>چاپ</b>   |
| ۴. نام کالا را وارد نمائيد(plu name).            | هلو          |
| ۵. ۲ بار چاپ بزنید .                             | چاپ          |
| ۶. کد حافظه ؟ (کد قبلی را ۵ رقمی کنید )          | 11           |
| ۷. ۲ بار چاپ بزنید.                              | <b>چاپ</b>   |
| ۸. قیمت کالا؟ (قیمت کالا را وارد نمائید .)       | 7            |
| ۹. ۶ بار چاپ بزنید                               | چاپ          |
| ۱۰. شماره فرمت بارکد ؟(بارکدکالا را واردنمائید ) | ۷            |
| ۲.۱۱ بار چاپ بزنید .                             | چاپ          |
| ۱۲. شماره بخش را وارد کنید؟                      | ۲۷-۵۵        |
| <b>۱۳.</b> ۸بار چاپ بزنید                        | <b>چاپ</b>   |
| ۱۴. شماره کلید مستقیم با کلید اعداد وارد شود     | ١            |
| ۲.۱۵ بار چاپ که باعث ذخیره شدن اطلاعات می        | چاپ          |
| شود .                                            |              |

|                          | <b>ملیات فروش:</b>                                                  | <b></b> (                 |
|--------------------------|---------------------------------------------------------------------|---------------------------|
|                          | وزن کردن و محاسبه قیمت :                                            | .۵,                       |
|                          | کالایی روی کفه ترازو قرار دهید.                                     | •                         |
|                          | شماره کلید فوری مورد نظر را بزنید.                                  | •                         |
| ا زده بعد کلید فوری      | <b>له : ( جهت فروش کلید فوری بالای ۱۱۲ ابتدا کلید</b> را            | نكت                       |
|                          | رد نظر را بزنید. )                                                  | مو                        |
|                          | کلید" <b>چاپ</b> " را برای صدور لیبل بزنید.                         | •                         |
|                          | برای آماده شدن برای فروش بعدی لیبل را باید خارج نمائید .            | •                         |
|                          | فروش با چاپ ليبل به صورت اتوماتيک. ( <sup>چاپ</sup>                 | .۵,                       |
| Aclas                    | قيمت ثابت وزن ثابت                                                  |                           |
| 2                        | از صفر بودن دستگاه اطمینان حاصل نمائید .                            | •                         |
| ا یک مثلث کوچک پار<br>مذ | کلید چاپ خودکار را بزنید ( در کنار کلمه خودکار برروی CD.            | •                         |
|                          | طاهر می شود )                                                       |                           |
|                          | کالا را روی کفه ترارو فرار دهید .<br>شابه کاب فیم بیده نظر با ۱۰    | •                         |
| وزن                      |                                                                     | ق                         |
|                          |                                                                     |                           |
|                          |                                                                     |                           |
| ا به عنوان صفحه اول و    | ۲۲۴ کلید مستقیم برروی ترازو وجود دارد که کلید های ۱ الی ۱۲          | <i>فد</i> اد <sup>:</sup> |
| ورد نظر را بزنید .       | سترسی به ۱۱۳ الی ۲۲۴ باید ابتدا کلید <b>ا</b> PLU را زده بعد کلید ه | ای د                      |

#### محاسبه قيمت كالاهاي تعدادي: PCSkg

#### الف) فروش یک عددی کالا :

- کلید فوری مورد نظر را بزنید .
- برای صدور لبیل کلید چاپ را بزنید .

#### ب) فروش تعداد بیش از یک عدد :

- تعداد كالا را وارد نمايد .
- کلید واحد را بزنید .
- کلید فوری مورد نظر را بزنید .
  - "کلید چاپ" را بزنید .

#### تغییر ۵٫۳. تغ<u>دیر</u> قیمت : قیمت

کاربر می تواند به راحتی و در حین فروش خود قیمت کالای مورد نظر را تغییر دهد . مثلا اگر قیمت کالایی با کلید فوری ۵ – ۲۰۰۰ تومان می باشد می خواهد آن را به ۵۰۰۰ تومان تغییر دهد به روش زیر عمل می نماید .

- کلید فوری مورد نظر را بزنید .
- کلید آنیس را فشار دهید .
  - قيمت جديد را وارد نمائيد .
    - "کلید چاپ" را بزنید .
- عملیات فروش خود را ادامه دهید .

# ۵٫۴. فروش کالا دستی بصورت وزنی:

- کالا را روی کفه ترازو قرار دهید.
  - قیمت را وارد کنید
- در حالت لیبل "کلید چاپ" را برای خروج لیبل بزنید .
- در حالت رسید کلید قفل قیمت را زده و برای صدور فاکتور کلید "چاپ" را برنید.

### ۵٫۵. فروش کالای دستی بصورت تعدادی:

- تعداد کالای مورد نظر را وارد کنید
  - کلید "واحد" را بزنید
  - قیمت کالا را وارد کنید
- در حالت لیبل "کلید چاپ" را جهت صدور لیبل بزنید .
  - در حالت رسید "کلید قفل قیمت" را بزنید .

#### کپی ۵٫۶. کپی گرفتن از لیبل های صادر شده

زمانی که کاربر از لیبلی تمایل دارد تعدادی کپی داشته باشد می تواند:
 ۱- بعد از فروش مورد نظر کلید کپی را زده شود.
 ۲- تعداد کپی درخواستی را وارد نماید .
 ۳-کلید "چاپ" را برای اجرای عملیات بزنید .

با برداشتن ليبل چاپ شده ليبل بعدي چاپ مي شود .

~\_\_\_\_

در صورتی که ۱۰۰۰ تا کپی بخواهد تنها کافیست عدد صفر را وارد نماید .

| های הרומג    | راهنمای تاریزی برارو           |                                      |                                  |
|--------------|--------------------------------|--------------------------------------|----------------------------------|
|              |                                | ن از فاکتور صادر شده                 | ۵٫۷. کېی گرفتر                   |
|              | ر شده در حالت رسید کپی بگیرد.  | اربر تمایل دارد از فاکتور صاد        | • زمانی که ک                     |
| د چاپ را     | . سپس کلید" ۱" را زده سپس کلی  | ر فاکتور کلید " <b>کپی</b> "را بزنید | • بعد از صدو                     |
|              |                                | فاكتور مجدد بزنيد .                  | برای صدور                        |
|              |                                | ا به صورت بسته بندی                  | ۵٫۸. فروش کالا                   |
| Aclas        | نام                            | زن ثابت                              | قیمت ثابت و                      |
| ł            | نيد .                          | قيمت و چاپ خودکار را بز              | • کلید قفل                       |
| $\sim$       |                                | : نظر را یکبار بزنید                 | • کالای مورد                     |
| <u>ىد</u> د. | نظر را برروی کفه ترازو قرار ده | ليبل كافيست كالاى مورد               | • برای صدور                      |
|              |                                |                                      |                                  |
|              |                                | ای : (بارسنگ                         | ۵٫۹. کليد پارسن                  |
| ACLAS        | نام                            | زن ثابت                              | قيمت ثابت و                      |
|              |                                | نمودن وزن نمایش داده شده             | • جهت صفر                        |
| >            | ترازو کلید پارسنگ زده شود .    | ، برداشتن هر کالا از روی کفه         | <ul> <li>باید به ازای</li> </ul> |
|              | قفل قيمت                       | قيمت واحد                            | قیمت کل                          |
|              |                                |                                      |                                  |
| ۲.           |                                |                                      | گر وہ صنعتی صدر                  |

۵٫۱۰. استفاده از مالت رسید به مای لیبل :

۱- تعویض کاغذ

- ابتدا لیبل را از دستگاه خارج کنید.
- بر طبق تصاویر ابتدای دفترچه کاغذ را عوض کنید .
- کلید " تنظیم " را نگه دارید. با کلید های

"نکته در صورت بر گشت به لیبل حتما دستگاه را خاموش و روشن نمائید."

۲- برای چاپ بارکد برروی فاکتور فروش باید :

- کلید "تنظیم "را نگه دارید ؛ برروی "نوع رسید" بروید و کلید (چاپ) را بزنید .
  - عدد ۱ را انتخاب و کلید چاپ را بزنید .

س\_ فروش در مالت رسید

- کالا بر روی کفه ترازو قرار دهید .
  - کلید فوری مورد نظر را بزنید .
- کلید "قفل قیمت" را برای ثبت فروش بزنید .
  - برای اتمام فروش ؛ کلید چاپ را بزنید .

. این ترازو قابلیت چاپ " گزارش کلی

فروش" و "تک تک کالا" را دارد

# 6. گزارشات فروش

۱) چاپ گزارش کلی فروش :

- دو بار کلید "تنظیم" را بزنید.
- عنوان "چاپ گزارش کل" ظاهر می شود .
- با زدن کلید "چاپ" اطلاعات کامل فروش که شامل تاریخ چاپ تعداد فاکتور فروش – مبلغ کل – مقدار کالاهای فروخته شده به کاربر ارائه می دهد.

#### ۲) چاپ تک تک کالا :

الف )برای دریافت گزارش برای کلیه کالاها به صورت اتوماتیک باید :

- دو بار کلید "تنظیم" را بزنید .
- با استفاده از مکانما بر روی "
   *"
   زارش کل حافظه* " بروید .
- با زدن کلید "چاپ "به تعداد کالاهای وارد شده در ترازو ؟گزارشات هرکالا را چاپ
   می نماید.

#### ۳) برای گرفتن گزارش برای هر کالا به صورت انتمابی کابر :

*たいたいたいたいたいたいたいたいたいたい* 

کلید" تنظیم" را نگه دارید.

گروہ صنعتی صد

- با مکانما "گزارش کالای انتخابی فعال گردد" را انتخاب نموده و کلید "چاپ"
   را بزنید.
  - با مکانما" بلی" را انتخاب و برای تائید نهایی کلید "چاپ" را بزنید .
  - با زدن هر یک از کلید های فوری ،بجای فروش کالا گزارش آن کالا چاپ میشود .

| ی انتخابی" شد و آنرا خیر          | <b>.</b><br>" دقت شود برای فروش کالا باید وارد "گزارش کالا            |
|-----------------------------------|-----------------------------------------------------------------------|
|                                   | ر بر ب رو ب<br>نمود .''                                               |
|                                   |                                                                       |
|                                   | <b>۲)مذف اطلاعات :</b> حذف اطلاعات پس از گرفتن گزارش                  |
|                                   | <ul> <li>کلید" تنظیم" را نگه دارید .</li> </ul>                       |
| ه و کلید <b>"چاپ</b> " را بزنید . | <ul> <li>با استفاده از مکانما "حذف اطلاعات" را انتخاب نمود</li> </ul> |
|                                   |                                                                       |
|                                   |                                                                       |
|                                   |                                                                       |
|                                   |                                                                       |
|                                   |                                                                       |
|                                   |                                                                       |
|                                   |                                                                       |
|                                   |                                                                       |
|                                   |                                                                       |
|                                   |                                                                       |
|                                   |                                                                       |
|                                   |                                                                       |
|                                   |                                                                       |
|                                   |                                                                       |
|                                   |                                                                       |

# ۷. ارتباط با کامپیوتر:

**ا. تنظیم آی یی** 

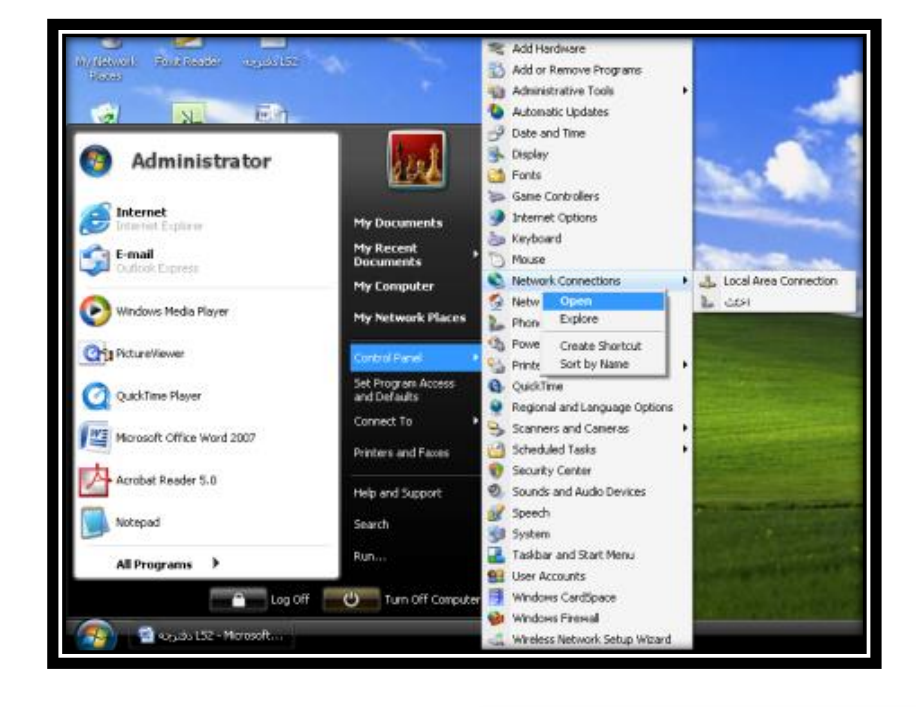

راهنمای کاربری ترازوهای Aclas

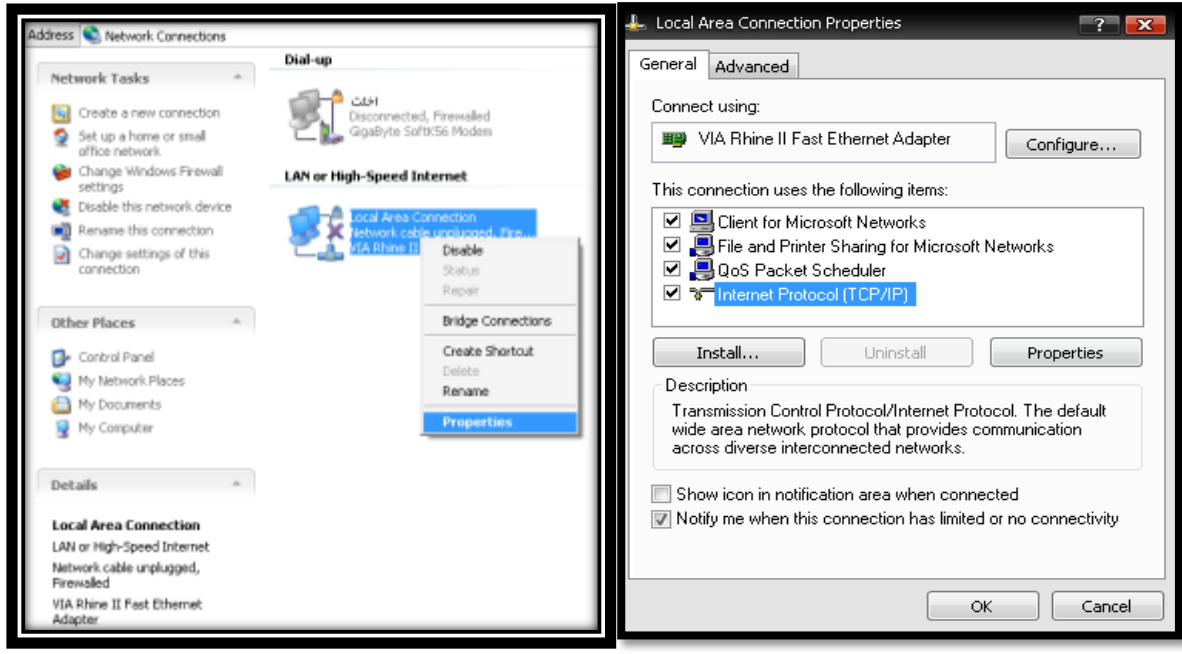

گروہ صنعتی صدر

 $\cdots$ 

| General Advanced                                                                                                    |                                                                                                    | and the second second se |
|----------------------------------------------------------------------------------------------------|----------------------------------------------------------------------------------------------------|----------------------------------------------------------------------------------------------------|
| Connect using                                                                                                    |                                                                                                    |                                                                                                    |
| III VIA Rhine II Fast Ethernet Adapte                                                                                                    | Configure                                                                                            |                                                                                                    |
| This connection uses the following item                                                                                                    |                                                                                                    | and the second second second second second second second second second second second second second second second                                                                                                    |
| Client for Microsoft Networks                                                                                                    | rasoft Networks                                                                                      |                                                                                                    |
|                                                                                                    | Internet Protocol (70P/IP) Proper                                                                    | tes ?                                                                                                    |
| Stelut Uninital                                                                                                    | General                                                                                              |                                                                                                    |
| Description<br>Transmission Control Protocol/Inter<br>wide area network protocol that pro<br>actors diverse interconnected netw                                                                                                    | You can get IP settings assigne<br>this capability. Otherwise, you n<br>the appropriate IP settings. | id automatically il your network supports<br>eed to ask your network administrator for                                                                                                    |
| C Show icon in notification area whe                                                                                                    | Obtain an IP address auto<br>(ii) Use the following IP of the                                        | malically                                                                                                    |
| Notify me when this connection ha                                                                                                    | P address                                                                                            | 192 168 1 86 197,174,1,                                                                                                    |
|                                                                                                    | Euboat mark                                                                                          | 265 255 265 0                                                                                                    |
|                                                                                                    | Data it originar                                                                                     | 200.200.200.0                                                                                                    |
|                                                                                                    | Denasi garanay.                                                                                      | 1                                                                                                    |
| mehren_mo                                                                                                    | O DUGISON'S server abber                                                                             | a seconducate                                                                                                    |
|                                                                                                    | Use the following DNS set                                                                            | rver addresses.                                                                                                    |
|                                                                                                    | Preferred DNS server:                                                                                |                                                                                                    |
|                                                                                                    | Alternate DNS server                                                                                 |                                                                                                    |
| c noduz                                                                                                    |                                                                                                    |                                                                                                    |
| A DESCRIPTION OF THE OWNER OF THE OWNER OWNER OF THE OWNER OF THE OWNER OF THE OWNER OF THE OWNER OF THE OWNER OF THE OWNER OF THE OWNER OF THE OWNER OF THE OWNER OF THE OWNER OF THE OWNER OF THE OWNER OF THE OWNER OF THE OWNER OF THE OWNER OF THE OWNER OF THE OWNER OF THE OWNER OF THE OWNER OF THE OWNER OWNER OF THE OWNER OWNER OWNER OWNER OWNER OWNER OWNER OWNER OWNER OWNER OWNER OWNER OWNER OWNER OWNER OWNER OWNER OWNER OWNER OWNER OWNER OWNER OWNER OWNER OWNER OWNER OWNER OWNER OWNE |                                                                                                    | Advanced                                                                                                    |

 $\infty$ 

۲. نصب نرم افزار:

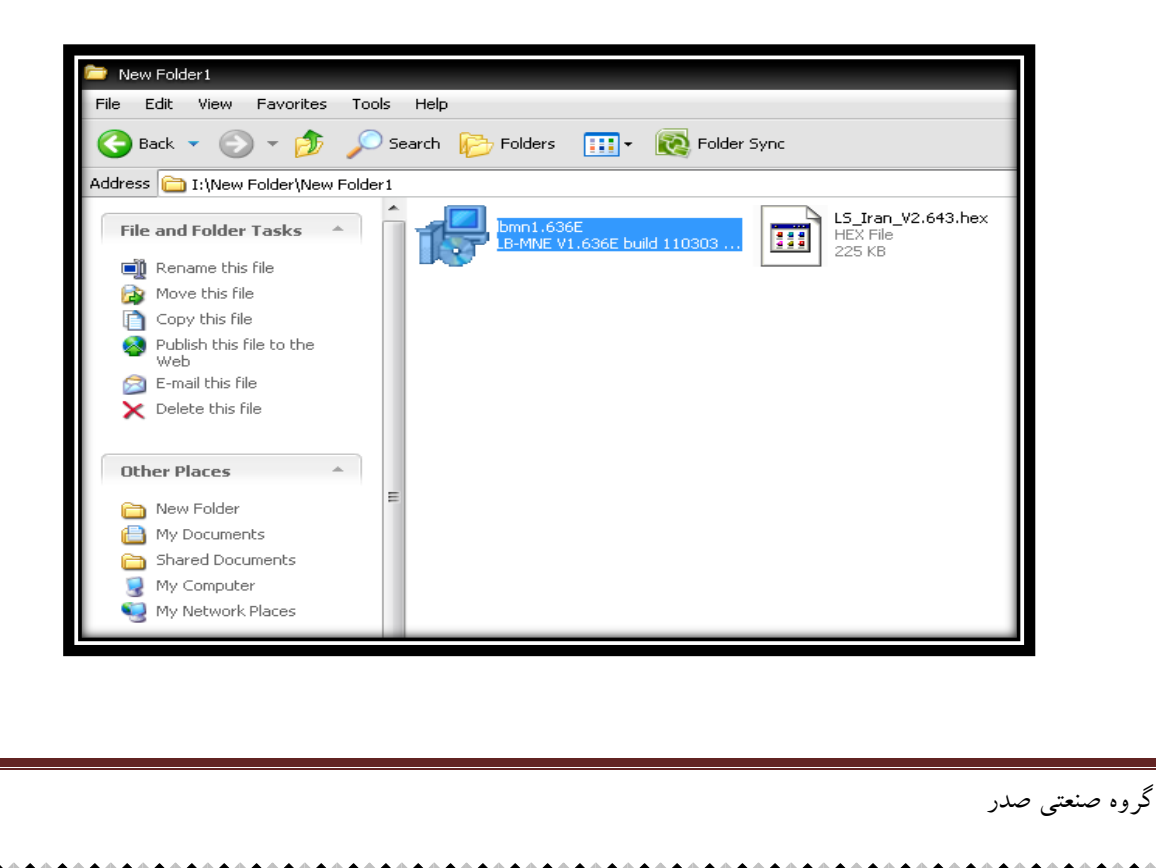

 $\cdots$ 

| Select Destination Location         Where should LB-MNE V1.636E build 110303 be installed?           Image: Setup will install LB-MNE V1.636E build 110303 into the following folder.         To continue, click Next. It you would like to select a different folder, click Browse.           Image: Setup MNEre         Image: Setup MNEre                                                                                                    |
|----------------------------------------------------------------------------------------------------|
| Setup will instal LB-MNE V1.636E build 110003 into the following folder. To continue, click Next. If you would like to select a different folder, click Browse.  NULB Intrace  Provide International International I |
| To continue, dick Next. If you would like to select a different folder, click Browse.                                                                                                    |
| BULBANNER Browse                                                                                                    |
|                                                                                                    |
|                                                                                                    |
|                                                                                                    |
| At least 7.3 MB of free dok stace is secured                                                                                                    |
|                                                                                                    |
|                                                                                                    |

 $\cdots$ 

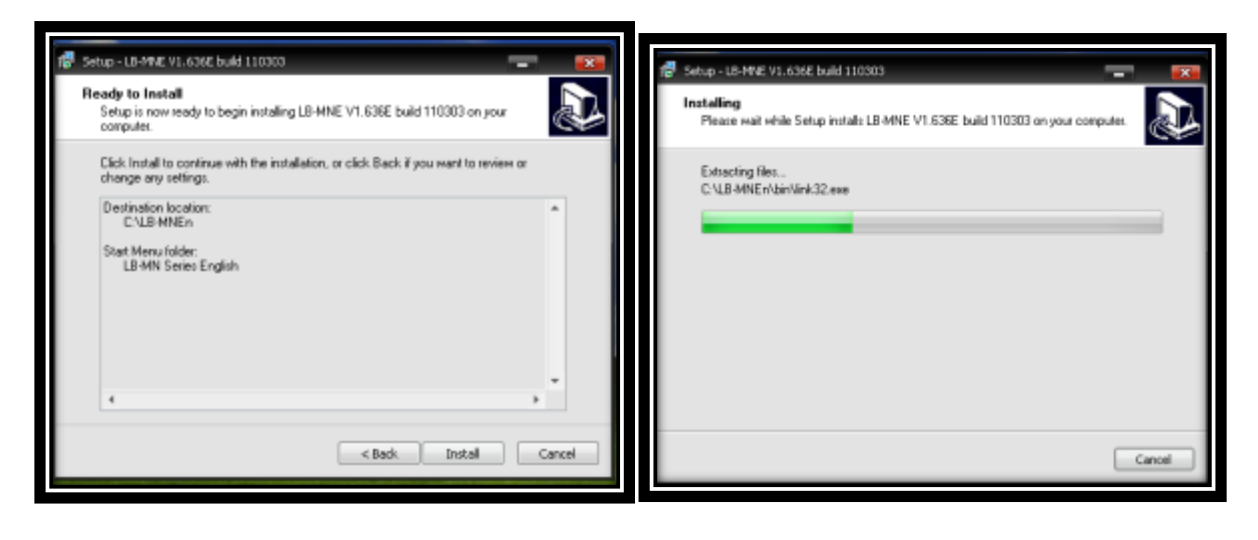

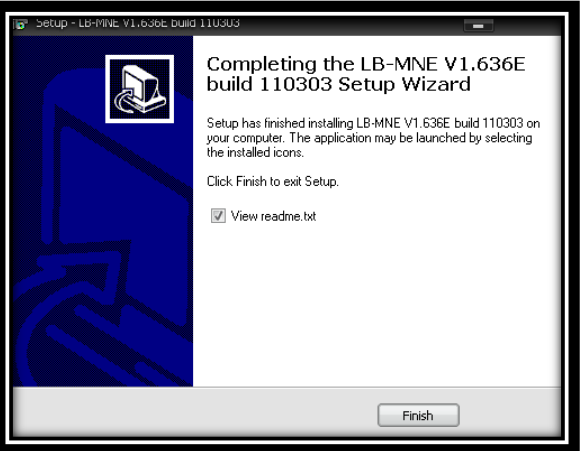

| BLB-WNEn1<br>File Edit View Pavorites                                                                                                    | Tools Help                                                                                                    |                                                                                              |                                 |                                                                                                    |                                                                                                    |
|----------------------------------------------------------------------------------------------------|----------------------------------------------------------------------------------------------------|----------------------------------------------------------------------------------------------|---------------------------------|----------------------------------------------------------------------------------------------------|----------------------------------------------------------------------------------------------------|
| Address CritB-HWEn1<br>Color CritB-HWEn1<br>Color CritB-HWEn1<br>Color CritB-HWEn1<br>Color CritB-HWEn1<br>Color CritB-HWEn1<br>Color Color CritB-HWEn1<br>File Folder<br>Date Medified: 2010/12/14,<br>09:16 is3                                                                                                    | tin<br>tin<br>tine<br>time<br>time<br>time<br>time<br>time<br>time<br>time<br>tim                                                                                                    | dat<br>Wonia tier Set                                                                        | os C<br>000.exe<br>p/Lininstall | sak.                                                                                                    | readine.bit<br>Text file<br>I KB                                                                                                    |
| Ìbin<br>File Edit View Favoritas Tools<br>(◯ Bad: ♥ (◯) • () (◯) Sr                                                                                                    | Help<br>earch 🍃 Folders 🛄+                                                                                                    |                                                                                              |                                 |                                                                                                    | . a 🗙                                                                                                    |
| Address C(),B-HNEnt()ph<br>File and Folder Tasks                                                                                                    | bak<br>interes under<br>interes under<br>inter<br>inter<br>interes under<br>interes under<br>interes under<br>in | لوالاقیمیترین<br>ایرانی<br>رقراری ارتباط اولیه با ترازو<br>مدیریت ماف                        |                                 | indin<br>Beary file<br>23 KB<br>Fishfuldat<br>Video CD Marvie<br>15 KB<br>nonare.st<br>TST File<br>1 KB | S I                                                                                                    |
|                                                                                                    |                                                                                                    |                                                                                              |                                 | با ترازو:                                                                                               | ۳. ارتباط اولیه                                                                                                    |
| LrA32         Pie         Springerkation         Hele           Pie         Springerkation         Hele         Springerkation         Hele           NO         Sclecc         Name of depa         I         I         I           2         3         I         I | معد Proyues Beb                                                                                                    | ۲۰ تراز ر ا واردکتر<br>کام تراز ر ا واردکتر<br>کام تراز ر ا واردکتر<br>کام تراز ر دا واردکتر | Label(DC) [Label(D)<br>۱۸۷      | POJ POJ spike 1                                                                                         | C 2007001L03     2007001L03     2007001L03 |

|                                                      | ت کنید.        | <b>?[</b> ارتباط را تس |
|------------------------------------------------------|----------------|------------------------|
| <mark>剑 noname.tst - 记事本</mark><br>文件(E) 编辑(E) 格式(Q) | 帮助(日)          | _0×                    |
| Deptment:<br>Label Scale:lpnf<br>SerialNo:192.168.1  | - <b>. X</b> Y |                        |
| Connect<br>Disconnect<br>Test OK <del>!</del>        | Communication  | ı is OK                |
| Last Tested:2007-1                                   | 2-05 11:03:20  |                        |

۴. نوشتن نام فروشگاه بر روی LCD

| Link32                                             |                                                    |
|----------------------------------------------------|----------------------------------------------------|
| Elle Communication Network Programs Help           |                                                    |
| C C 🛱 🌣 🕞 🏦 Label editor                           | > ■ ●                                              |
| NO. Select department Name Select label scale Name | Telephone Scale Ip address Label(D0) Label(D1) PLU |
| 1                                                  |                                                    |

| 🚯 PLU | manag | er         |     |                |           |                   |    |           |    |               |     |          |          |             |      |
|-------|-------|------------|-----|----------------|-----------|-------------------|----|-----------|----|---------------|-----|----------|----------|-------------|------|
| Ele   | Вu    | Selection  | s 0 | ptions §       | Communica | tion <u>H</u> elp |    |           |    |               |     |          |          |             |      |
| 1     | 3     | <u>6</u> 🕹 | E   | Inform         | ation     | lula              |    | F 🕂       | Ĵ. |               | Na  | me 🔹     |          |             | •    |
| No.   |       | Name       | _   | 018000         | antischeo | ule               | эe | Unit Pric | εU | Jnit Weight/I | PCS | PCS Type | Deptment | Tare Weight | Shel |
| 1     |       |            |     | <u>E</u> dit m | essage.   |                   |    | 0         | K  | (g            |     | 0        | 0        | 0           | 15   |
| 2     |       |            | А   | Eont           |           |                   |    | 0         | K  | (g            |     | 0        | 0        | 0           | 15   |
| 3     |       |            |     | 0              |           | 0                 |    | 0         | K  | (g            |     | 0        | 0        | 0           | 15   |
| 4     |       |            |     | 0              |           | 0                 |    | 0         | K  | (g            |     | 0        | 0        | 0           | 15   |
|       |       |            |     | -              |           |                   | _  |           |    |               |     |          | -        | 0           |      |

| 🐽 PLU        | manager                                          |            |
|--------------|--------------------------------------------------|------------|
| <u>E</u> ile | Plu Selections Options Communication Help        |            |
| 1            | 11 🗧 🛉 🔻 🛄 🛇 🗊 🗠 🚔 🐴                             | Nan        |
| No.          | Name LFCode Code Barcode Type Unit Price Unit We | ight/PCS F |
| 1            | Information                                      | ¢          |
| 2            |                                                  | 4          |
| 3            | Head                                             | ¢          |
| 4            | مستشر                                            | ¢          |
| 5            |                                                  | Q          |
| 6            | Bottom                                           | Q          |
| 7            |                                                  | ¢          |
| 8            |                                                  | 0          |
| 9            |                                                  | ¢          |
| 10           |                                                  | ¢          |
| 11           | Close                                            | ¢          |
| 12           |                                                  | 6          |
|              |                                                  |            |

۲۸

درصورتی که حروف مانند کادر زیر نوشته شود ، مثلا "شرکت مهندسی توزین صدر " به مانند زیر بوده ، کاربر در صحیح نوشتن آن دقت نماید و سپس انتقال انجام شود .

| 0 | Kg        | 0         | 0        | 0     | 15 | Normal  |
|---|-----------|-----------|----------|-------|----|---------|
| 0 | Kg        | 0         | 0        | 0     | 15 | Normal  |
| 0 |           | -         |          |       |    |         |
| 0 | normation |           |          |       |    |         |
| 0 | Head      |           |          |       |    |         |
| 0 | ** ÔÑBÊ   | ãåäľÓí Êæ | eÒíä ÕÏÑ | ** ** |    |         |
| 0 |           |           |          |       |    |         |
| 0 | Bottom    |           |          |       |    |         |
| 0 |           |           |          |       |    |         |
| 0 |           |           |          |       |    |         |
| 0 |           |           |          |       |    |         |
| 0 |           |           |          |       |    |         |
| 0 |           |           | Clos     | e     |    |         |
| 0 |           |           |          | _     |    |         |
| 0 | Va        | 0         | 0        | 0     | 15 | blormal |

| 👰 PLU | manager            |           |                        |              |                 |             |         |
|-------|--------------------|-----------|------------------------|--------------|-----------------|-------------|---------|
| Ele   | Plu Selections Opt | ions ⊆omm | unication <u>H</u> elp |              |                 |             |         |
| 1     | 11 💁 🐴             | 🖻 🥔 🛛     | 🗈 📀 🏢 🗋                | انتقال) 🗡 🔻  | انتفاب جهت      | Name        | -       |
| No.   | Name               | LFCode C  | ode Barcode `          | Typ Download | msg information | pht/PCS PCS | Type De |
| 1     |                    | 0         | 0                      | 0            | Kg              | 0           | 0       |
| 2     |                    | 0         | 0                      | 0            | Ka              | 0           | 0       |

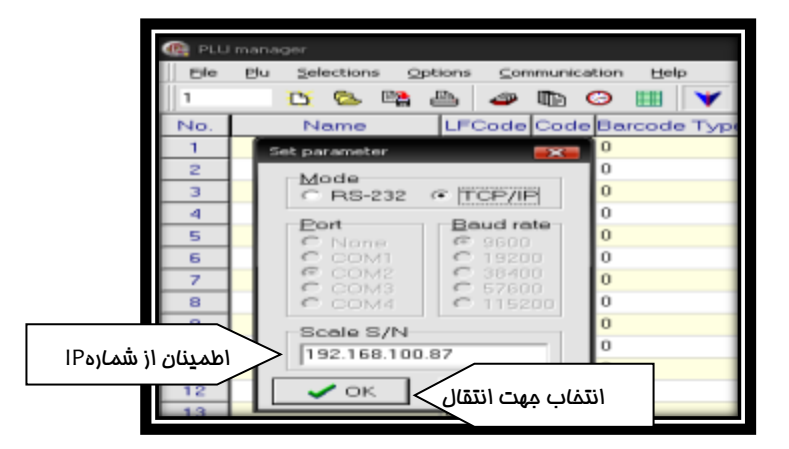

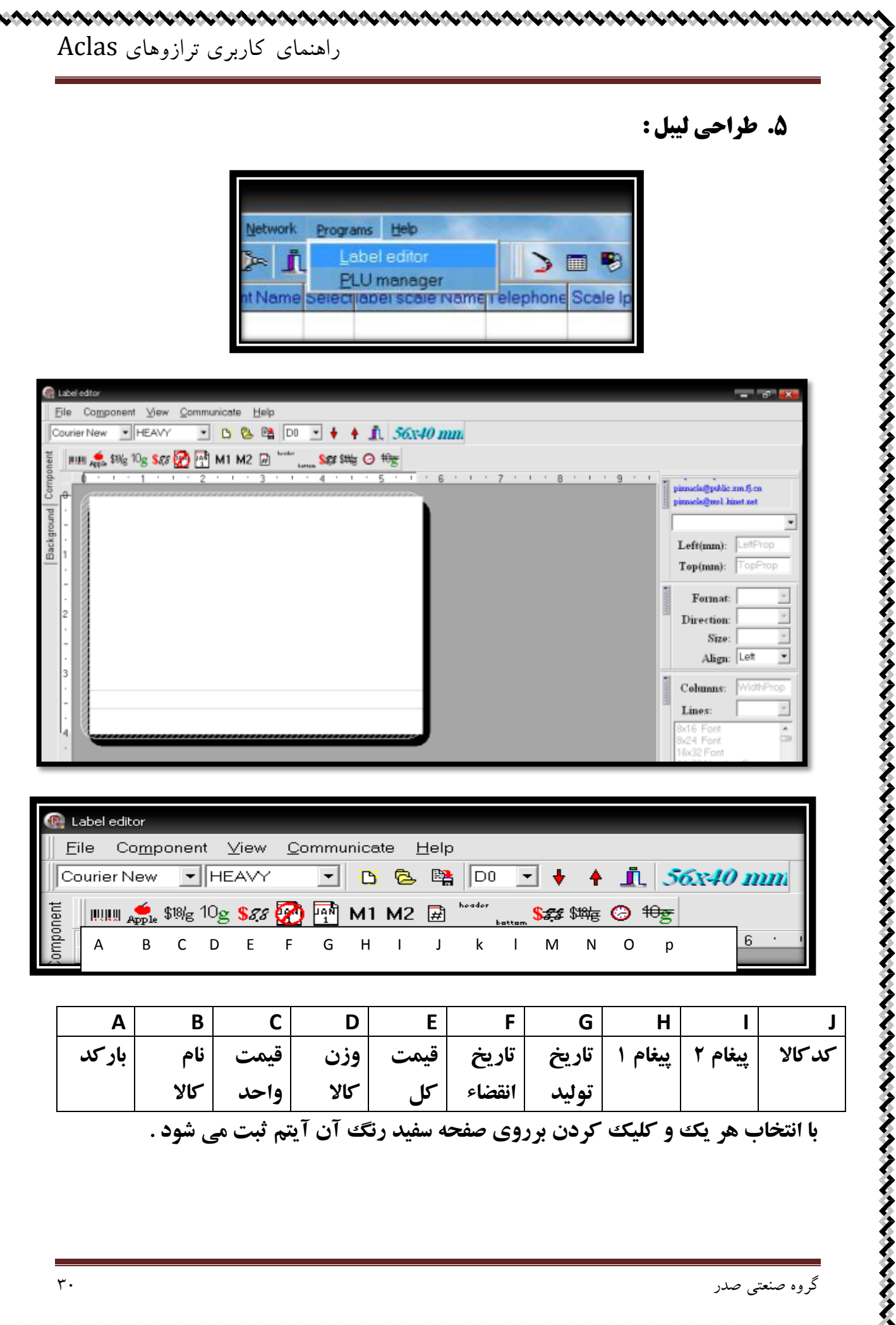

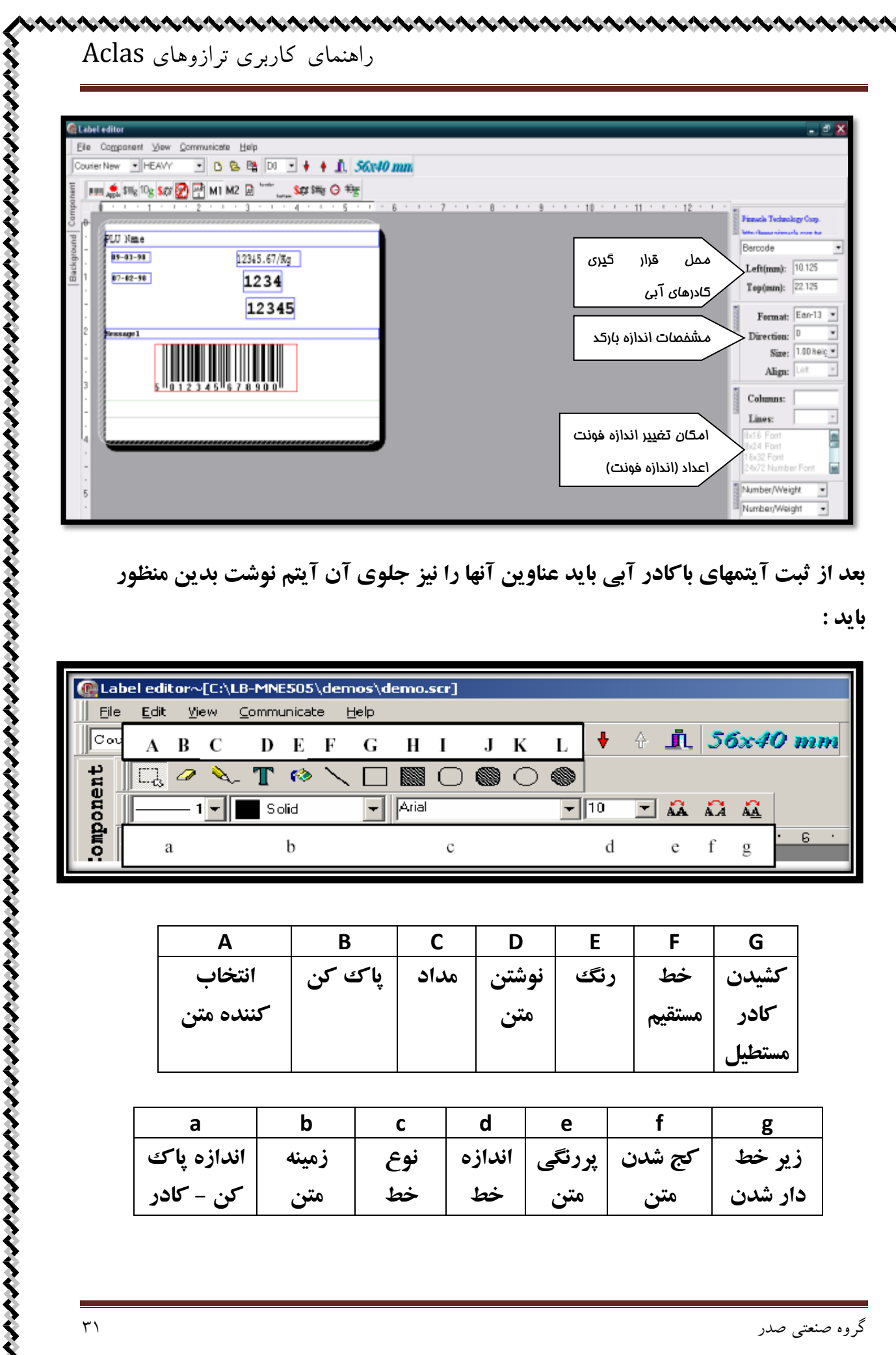

بعد از ثبت آیتمهای باکادر آبی باید عناوین آنها را نیز جلوی آن آیتم نوشت بدین منظور

بايد:

| Called Later   | bel edi      | tor~ | {C:\LE | 3-MNE | 505    | \ <b>de</b> m   | nos\d        | emo.  | scr]       |   |            |   |    |    |          |    |            |       |
|----------------|--------------|------|--------|-------|--------|-----------------|--------------|-------|------------|---|------------|---|----|----|----------|----|------------|-------|
| 📗 <u>E</u> ile | <u>E</u> dit | ⊻i   | ew 🤇   | ommu  | unicat | e F             | <u>t</u> elp |       |            |   |            |   |    |    |          |    |            |       |
| Cou            | Α            | В    | С      | D     | Е      | F               | G            | Н     | Ι          | J | К          | L | ÷  | Ą. | <u> </u> | 56 | 6x41       | 0 mm  |
| ent            | E.           | 4    | ∕~     | Т     | 6      | $\overline{\ }$ |              |       | $\bigcirc$ | ۲ | $\bigcirc$ | ۲ |    |    |          |    |            |       |
| 900            |              | 1    | -      | So    | olid   |                 | -            | Arial |            |   |            | - | 10 | -  |          | ÂÀ | A <u>A</u> |       |
| duo:           | ł            | ı    |        |       | b      |                 |              |       | с          |   |            |   | d  |    | e        | f  | g          | • 6 • |

| Α         | В      | С    | D     | E   | F      | G      |
|-----------|--------|------|-------|-----|--------|--------|
| انتخاب    | پاک کن | مداد | نوشتن | رنگ | خط     | کشیدن  |
| کننده متن |        |      | متن   |     | مستقيم | کادر   |
|           |        |      |       |     |        | مستطيل |

| а          | b     | С   | d      | е      | f      | g       |
|------------|-------|-----|--------|--------|--------|---------|
| اندازه پاک | زمينه | نوع | اندازه | پررنگی | کج شدن | زير خط  |
| کن - کادر  | متن   | خط  | خط     | متن    | متن    | دار شدن |

c

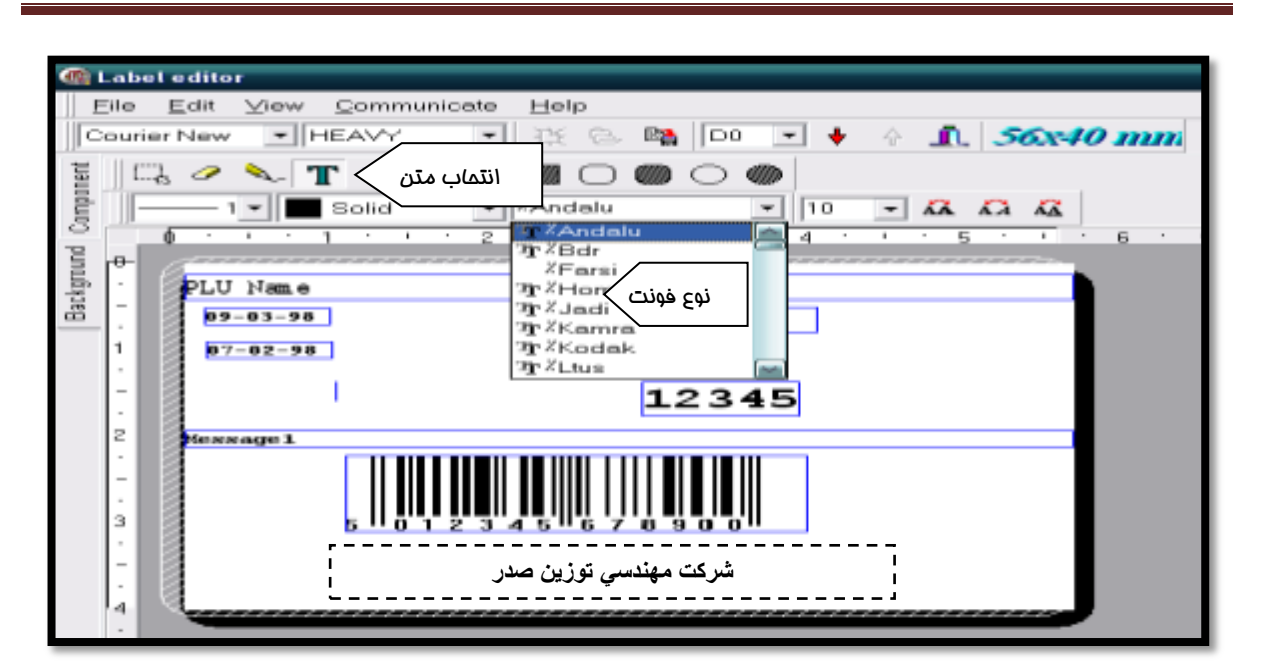

᠂ᡣ᠕᠕᠕᠕᠕

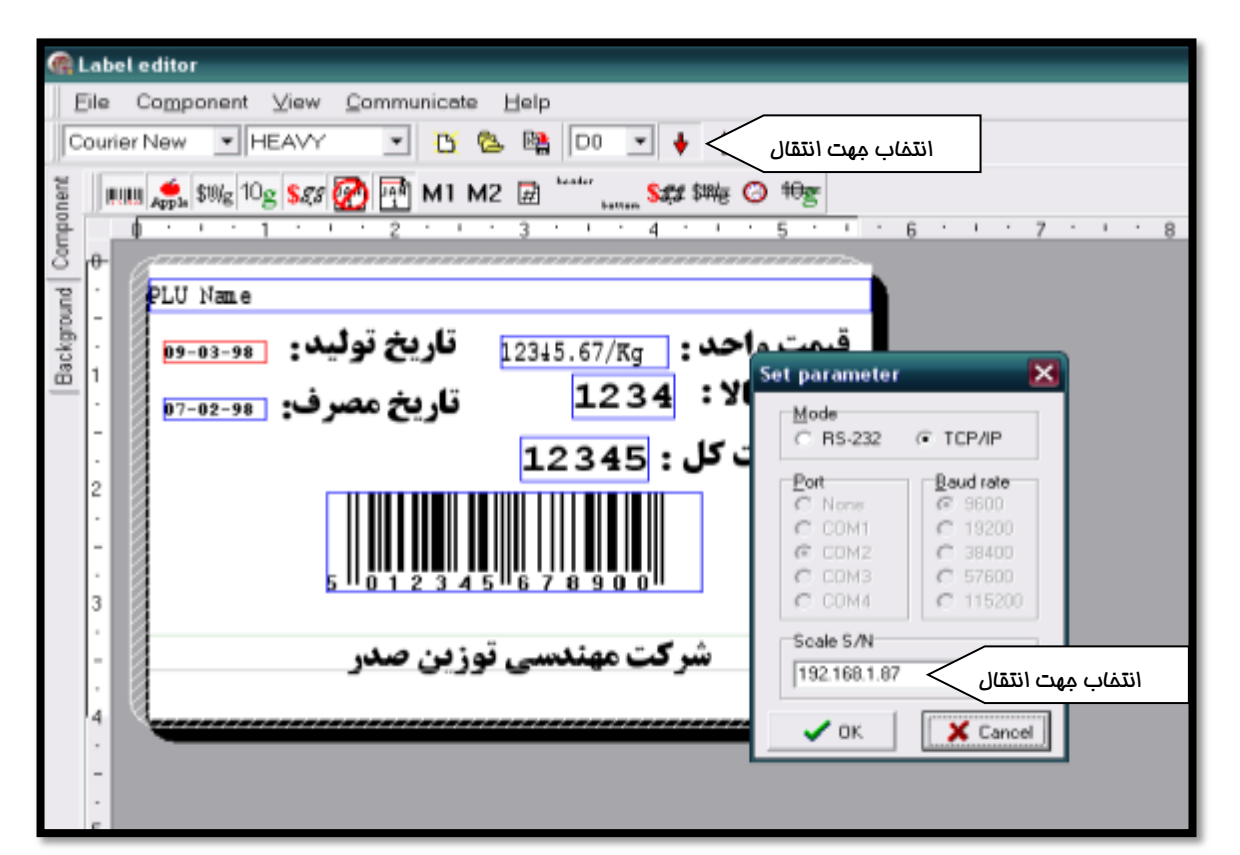

گروہ صنعتی صدر

トナナナナナナナナナナナナナナ

| واحد: 12345.67/Kg قاريخ توليد: 12345.67/Kg<br>کالان م 2 2 1 | قيمت                                  |
|-------------------------------------------------------------|---------------------------------------|
| مت کل: 12345 ناریخ مصرف: <u>2011 م</u> مت کل: 12345         | وری<br>Connect                        |
|                                                             | Status: Connect<br>Current package: 0 |
| ، تکمیل انتقال لیبل می توزین صدر                            | Total Packages: 0                     |
|                                                             | Cancel                                |

در صورت مشاهده هشدار زیر حتما باید برروی آیتم NO کلیک کنید.

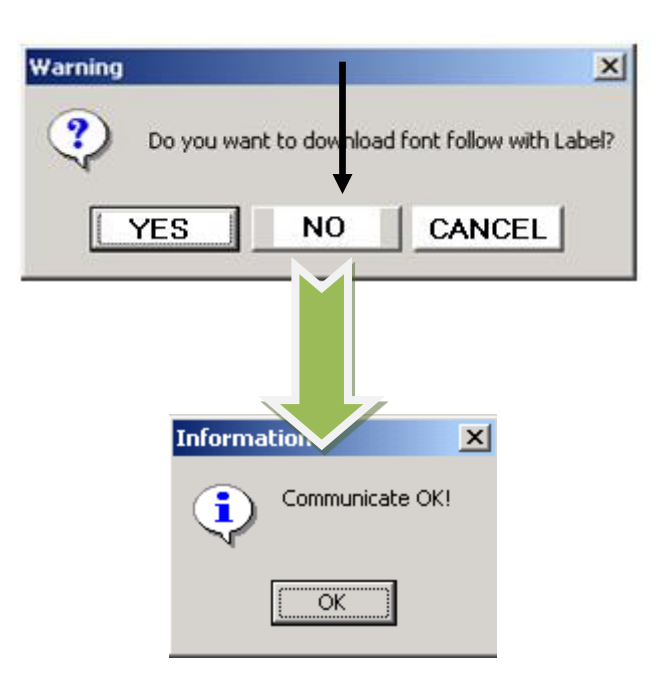

با تشكر و تقديم احترام

٣٣